# **Athletic Participation Forms**

## ALL ATHLETIC FORMS ARE NOW COMPLETED ONLINE BY

**PARENTS/GUARDIANS-** We will not accept participation packets anymore. Parents need follow instructions below to input everything and to download the completed physical and notary form all on athleticclearances.com. **Coaches will not collect paperwork**. This must be completed before attending tryouts or practice. If you are having problems filling out the athletic clearance direct questions to the help chat on the website – please do not call the Coach or Athletic Director as they cannot control the site. Once you have completed the signup it will say "pending" – the Athletic Director will be approving athletes twice a week. If your account says" in progress" you have not completed all the steps by parent and athlete. No athlete will be allowed to participate without an account and completed paperwork.

# Before attending any conditioning or tryouts, you MUST create an account on <u>https://athleticclearance.com</u> – the following are the MUST HAVE forms...detailed instructions follow.

You will need to have completed by a doctor the FHSAA EL2 all three pages. This must have the athletes name. This must be signed and dated by the doctor. It must be checked where it says cleared without limitations. If any of this is not filled out the clearance will be denied and your athlete will not be able to participate until completed correctly.

You will also need to have filled out and notarized the Pasco County Participation Form.

All forms and further information can be found at: https://www.pasco.k12.fl.us/athletics/page/forms/

# THESE ARE THE ONLY TWO FORMS NEEDED TO COMPLETE THE ATHLETIC CLEARANCE.

## **DETAILED INSTRUCTIONS**

# **ATHLETIC CLEARANCE** – *Quick steps for parents/students using the online athletic clearance process.*

- 1. Visit athleticclearance.com. Click on the Florida Picture
- 2. Click on "<u>Create an Account</u>" and follow steps. Or sign in if you have previously created an account. Watch tutorial video if help is needed.
- 3. Register. PARENTS register with valid email username and password
- 4. Login using your email address that you registered with
- 5. Select "Start Clearance Here" to start the process.
- <u>Choose the School Year</u> in which the student plans to participate. *Example: Football in Sept 2021 would be the 2021-2022 School Year*. Choose the School at which the student attends and will compete for.

<u>Choose Sport</u>. \*You can also "Add New Sport" if a multi-sport athlete. Electronic signatures will be applied to the additional sports/activities.

- Complete all required fields for Student Information, Educational History, Medical History and Signature Forms. (If you have gone through the AthleticClearance.com process before, you will select the Student and Parent/Guardian from the dropdown menu on those pages)
- 8. Once you reach the **Confirmation Message** you have completed the process.
- 9. All of this data will be electronically filed with your school's athletic department for **review**. When the student has been **cleared for participation**, an email notification will be sent.

### **Online Athletic Clearance FAQ**

#### What is my Username?

Your username is the email address that you registered with.

#### Multiple Sports

On the first step of the process you have the ability to "Add New Sport". If you use this option, you fill out the clearance one time and it is applied to the sport selected. If you complete a clearance and come back at a later date to add a sport, you will "Start New Clearance" and then autofill student and parent information using the dropdown menus on those pages.

#### Physicals

The physical form can be downloaded on Files page.

#### Why haven't I been cleared?

Your school will review the information you have submitted and Clear, Clear for Practice or Deny your student for participation. You will receive an email when the student's status is updated.

#### My sport is not listed!

Please contact your school's athletic department and ask for your sport to be activated.

**ATHLETIC FEES**: There are no try-out fees. Once a student is selected for a team a fee will be due: \$70.00 for high school students; \$50.00 for middle school students. The fee for the second sport is \$40.00 for high schools; \$30.00 for middle schools. The total family fee (for the same school) is \$180.00 for high schools; \$125.00 for middle schools. The individual cap for high schools is \$110.00. The individual cap for middle schools is \$80.00. A student will not be allowed to dress out, participate in a game or be considered part of the team until the full fee is paid.

**NO Tryout Fee:** Students have three (3) days to pay fees after they make the team. No one will participate in game competition until fees have been paid. Please be aware that the participation fee does not guarantee playing time, only the opportunity to be on the team if selected.

# Pasco County Schools

Kurt S. Browning, Superintendent of Schools 7227 Land O' Lakes Boulevard + Land O' Lakes, Florida 34638

# ATHLETIC PARTICIPATION FORM

| PLEASE CLEARLY PRINT OR TYPE:                                                                                                    |                                                                                                    |                                                                                                    |
|----------------------------------------------------------------------------------------------------|----------------------------------------------------------------------------------------------------|----------------------------------------------------------------------------------------------------|
| ORADB LEVEL/SCHOOL YEAR:                                                                                                    | STUDENT I, D, #:                                                                                                    | a a construction of the second second s |
| Name of Student (As it appears on the student's birth                                                                                                    | h certificate):                                                                                                    |                                                                                                    |
| LAST                                                                                                    | FIRST                                                                                                    | MIDDLE                                                                                                    |
| STUDENT ADDRESS:                                                                                                    | CITY/STATE/ZIP_                                                                                                    |                                                                                                    |
| HOME PHONE (WITH AREA CODE):                                                                                                    | D.O.B:/                                                                                                    |                                                                                                    |
| BMERGENCY CONTACT:                                                                                                    | PHONE: ()                                                                                                    |                                                                                                    |
| NAME OF LAST SCHOOL ATTENDED/YEAR: _                                                                                                    |                                                                                                    | •                                                                                                    |
| FATHER/GUARDIAN:                                                                                                    |                                                                                                    |                                                                                                    |
| STREET/P.O. BOX                                                                                                    | CITY/STATH/ZIP                                                                                                    | )                                                                                                    |
| EMPLOYER'S NAME                                                                                                    | EMPLOYER'S PHO                                                                                                    | ONE ()                                                                                                    |
| MBDICAL INSURANCE COMPANY                                                                                                    | MEMBI                                                                                                    | 3R 1D #                                                                                                    |
| MOTHER/GUARDIAN:                                                                                                    |                                                                                                    |                                                                                                    |
| STREET/P.O. BOX                                                                                                    | CITY/STATE/ZIP                                                                                                    |                                                                                                    |
| EMPLOYER'S NAME                                                                                                    | EMPLOYER'S PH                                                                                                    | ONB ()                                                                                                    |
| MEDICAL INSURANCE COMPANY                                                                                                    | MEM#}                                                                                                    | 8R 1D #                                                                                                    |
| Is the company or plan listed above considered a Health                                                                                                    | 1 Maintenance Organization (HMO)? YES:                                                                                                    | NO;                                                                                                    |
| Participation in competitive athlatics may result in severe lajury<br>as rule changes, have reduced these sists, but it is impossible to                                                                                                    | , including paralysis or death. Improvoments in equitation of the second second se | uipment, medical treatment, and physical conditioning, as welt                                                                                                    |
| PARENT STATEMENT: The undersigned parent(s)/guzdian(s)<br>undersigned parent(s)/guardian(s) of the above-named atadents o<br>but noi limited to; student's name, dato of birth, attendence, gras<br>activides regulated by FHSAA to FHSAA and its acryice provide<br>reporting eligibility to participate in athletics. i/Vo further author<br>representatives for recruiting purposes regarding the above-name<br>the records/date provided under this consent is authorized. | )) gives constant for the athlete identified herein to tr<br>r thore-named adult student, do hereby constant to<br>dos and such other confidential student data as is no<br>dor Home Campus, Inc. and MaxPreps. The information<br>orize the release of student transcripts by PHSAA a<br>act or to the District School Board of Pasco County                                                                                                    | ravel with the team as a member on its trips. UWe, the<br>the robust of confidential educational reports/data including,<br>coreary for the determination of eligibility for garticipation in<br>atton shall be used solarly for the purpose of determining and<br>and/or Home Campus to colleges/universitions or their<br>, Floride and its constituent schools. No other re-disclosure of                                                                                                    |
| INSURANCE: The District School Board of Pasco County pro<br>services. You may encounter certain out of-pocket expenses wi                                                                                                    | wides only accordary student athletic insurance cov<br>for your son or daughter is treated for accidental inj                                                                                                    | rerage, but this is NOT a guarance of payment for medical<br>jurks.                                                                                                    |
| BIRTH CHRTIFICATE: Each schlote MUST prosent to the athl                                                                                                    | letle director or coach a cartified copy of a valid bir                                                                                                    | th certificate. The copy will be schuraci.                                                                                                    |
| IN THE EVENT OF AN INJURY AND YOU CAN<br>CHILD TREATED MEDICALLY? YES: NO                                                                                                    | NOT BE REACHED, DO YOU GIVE HE<br>0:                                                                                                    | S/HER COACH PERMISSION TO HAVE YOUR                                                                                                    |
| PARENT SIGNATURE                                                                                                    | DATI                                                                                                    | B                                                                                                    |
| STATE OF FLORIDA, COUNTY OF<br>presence OR [] online notarizations on this<br>known to me or produced                                                                                                    | The foregoing instrumentday of, 20, by<br>as identification.<br>Signature of Notary                                                                                                    | was acknowledged before me via [] physical                                                                                                    |
|                                                                                                    | Printed Name of Nota                                                                                                    | rv                                                                                                    |
|                                                                                                    | My Commission Ryni                                                                                                    | iros                                                                                                    |
|                                                                                                    | MLY CONTRIBUTION ON PA                                                                                                    |                                                                                                    |
|                                                                                                    |                                                                                                    |                                                                                                    |

(813) 794-2000 + (352) 524-2000 + (727) 774-2000 + www.pascoschools.org

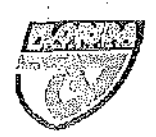

# PREPARTICIPATION PHYSICAL EVALUATION (Page 1 of 4)

This medical history form should be retained by the healthcare provider and/or parent. This form is valid for 365 calendar days from the date signed below.

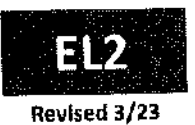

#### **MEDICAL HISTORY FORM**

### Student Information (to be completed by student and parent) print legibly

| Student's Full Name:                    | Sex Assigned at Birth: Age:                        | Date of Birth: //                                                                                                |
|-----------------------------------------|----------------------------------------------------|----------------------------------------------------------------------------------------------------|
| School:                                 | Grade in School: Sport(s):                         | •                                                                                                    |
| Home Address:                           | City/State: Home Phone: (                          | _]                                                                                                    |
| Name of Parent/Guardian:                | ε-mail:                                            | ······································                                                                           |
| Person to Contact in Case of Emergency: | Relationship to Student:                           |                                                                                                    |
| Emergency Contact Cell Phone: ()        | Work Phone: () Other Phi<br>City/State: Office Phi | one: ()                                                                                                    |
|                                         |                                                    | and the second second second second second second second second second second second second second second second |

List past and current medical conditions:

Have you ever had surgery? If yes, please list all surgical procedures and dates:

Medicines and supplements (please list all current prescription medications, over-the-counter medicines, and supplements (herbal and nutritional):

Do you have any allergies? If yes, please list all of your allergies (i.e., medicines, pollens, food, insects):

### Patient Health Questionaire version 4 (PHQ-4)

Over the past two weeks, how often have you been bothered by any of the following problems? (Circle response)

|                                             | Not at all | Several days | Over half of the days | Nearly everyday |
|---------------------------------------------|------------|--------------|-----------------------|-----------------|
| Feeling nervous, anxious, or on edge        | 0          | 1            | 2                     | 3               |
| Not being able to stop or control worrying  | 0          | 1            | 2                     | 3               |
| Little interest or pleasure in doing things | 0          | 1            | 2                     | 3               |
| Feeling down, depressed,                    | 0          | 1            | 2                     | 3               |

| GEN<br>Expla<br>Circle | ERAL QUESTIONS<br>in "Yes" answers at the end of this form.<br>e questions if you don't know the answer. | Yes | No | HEAI<br>(con | RT HEALTH QUESTIONS ABOUT YOU<br>Innued)                                                                                                    | Yes | No |
|------------------------|----------------------------------------------------------------------------------------------------|-----|----|--------------|----------------------------------------------------------------------------------------------------|-----|----|
| 1                      | Do you have any concerns that you would like to discuss with<br>your provider?                           |     |    | 8            | Has a doctor ever requested a test for your heart? For<br>example, electrocardiography (ECG) or echocardiography<br>(ECHO)?                                                       |     |    |
| 2                      | Has a provider ever denied or restricted your participation in sports for any reason?                    |     |    | 9            | Do you get light-headed or feel shorter of breath than your<br>friends during exercise?                                                                                           |     |    |
| 3                      | Do you have any ongoing medical issues or recent illnesses?                                              |     |    | 10           | Have you ever had a seizure?                                                                                                    |     |    |
| HEA                    |                                                                                                    | Yes | No | HEA          | RT HEALTH QUESTIONS ABOUT YOUR FAMILY                                                                                                    | Yes | No |
| 4                      | Have you ever passed out or nearly passed out during or after exercise?                                  |     |    | 11           | Has any family member or relative died of heart problems or<br>had an unexpected or unexplained suddan death before age<br>35? (including drowning or unexplained car crash)      |     |    |
| 5                      | Have you ever had discomfort, pain, tightness, or pressure in<br>your chest during exercise?             |     |    | 12           | Does anyone in your family have a genetic heart problem such<br>as hypertrophic cardiomyopathy (HCM), Marfan Syndrome,<br>arrhythmogenic right ventricular cardiomyopathy (ARVC), |     |    |
| 6                      | Does your heart ever race, flutter in your chest, or skip beats<br>(irregular beats) during exercise?    |     |    |              | syndrome, or catecholaminerige polymorphic ventricular<br>tachycardia (CPVT)?                                                                                                    |     |    |
| 7                      | Has a doctor ever told you that you have any heart problems?                                             |     |    | 13           | Has anyone in your family had a pacemaker or an implanted defibrillator before age 35?                                                                                            |     |    |

This form is not considered valid unless all sections are complete.

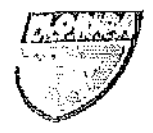

ALC: MARKEN DE

# PREPARTICIPATION PHYSICAL EVALUATION (Page 2 of 4)

This medical history form should be retained by the healthcare provider and/or parent. This form is valid for 365 calendar days from the date signed below.

Date of Birth: \_\_\_/\_\_\_ School: \_\_\_\_

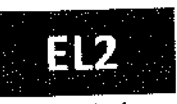

Revised 3/23

| BON | E AND JOINT QUESTIONS                                                                                                    | QUESTIONS Yes No MEDICAL QUESTIONS (continued) |          |        |                                                                                  |          | No       |
|-----|----------------------------------------------------------------------------------------------------|------------------------------------------------|----------|--------|----------------------------------------------------------------------------------|----------|----------|
| 14  | Have you ever had a stress fracture?                                                                                                    |                                                |          | 26     | Do you worry about your weight?                                                  |          | <br>     |
| 15  | Did you ever injure a bone, muscle, ligament, joint, or tendon<br>that caused you to miss a practice or game?                                           |                                                |          | 27     | Are you trying to or has anyone recommended that you gain<br>or lose weight?     |          |          |
| 16  | Do you have a bone, muscle, ligament, or joint injury that                                                                                              |                                                |          | 28     | Are you on a special diet or do you avoid certain types of foods or food groups? | <u> </u> | <u> </u> |
| MEC | DICAL QUESTIONS                                                                                                    | Yes                                            | No       | 29     | Have you ever had an eating disorder?                                            | <u> </u> |          |
| 17  | Do you cough, wheeze, or have difficulty breathing during<br>or after exercise or has a provider ever diagnosed you with<br>asthma?                     |                                                |          | Ex     | plain "Yes" answers here:                                                        |          |          |
| 18  | Are you missing a kidney, an eye, a testicle, your splean, or any other organ?                                                                          |                                                | <u> </u> |        |                                                                                  |          |          |
| 19  | Do you have groin or testicle pain or a painful bulge or hernia<br>In the groin area?                                                                   |                                                | <u> </u> |        |                                                                                  |          |          |
| 20  | Do you have any recurring skin rashes or rashes that come and<br>go, including herpes or methicillin-resistant staphylococcus<br>aureus (MRSA)?         |                                                |          |        |                                                                                  |          |          |
| 21  | Have you had a concussion or head injury that caused<br>confusion, a prolonged headache, or memory problems?                                            | ļ                                              |          | _   -  |                                                                                  |          | _,       |
| 22  | Have you ever had numbness, had tingling, had weakness in<br>your arms or legs, or been unable to move your arms or legs<br>after being hit or falling? |                                                |          | -<br>- |                                                                                  |          |          |
| 23  | Have you ever become III while exercising in the heat?                                                                                                  | L                                              |          | ┛╢╴    |                                                                                  |          |          |
| 24  | Do you or does someone in your family have sickle cell trait<br>or disease?                                                                             |                                                |          | _   -  |                                                                                  |          |          |
| 25  | Have you ever had or do you have any problems with your eves of vision?                                                                                 |                                                |          |        |                                                                                  |          |          |

# This form is not considered valid unless all sections are complete.

Participation in high school sports is not without risk. The student-athlete and parent/guardian acknowledge truthful answers to the above questions allows for a trained clinician to assess the individual student-athlete against risk factors associated with sports-related injuries and death. Florida Statute 1006.20 requires a student candidate for an interscholastic athletic team to successfully complete a preparticipation physical evaluation as the first step of injury prevention. This preparticipation physical evaluation shall be completed each year before participating in interscholastic athletic competition or engaging in any practice, tryout, workout, conditioning, or other physical activity, including activities that occur outside of the school year.

We hereby state, to the best of our knowledge, that our answers to the above questions are complete and correct. In addition to the routine physical evaluation required by Florida Statute 1006.20, and FHSAA Bylaw 9.7, we understand and acknowledge that we are hereby advised that the student should undergo a cardiovascular assessment, which may include such diagnostic tests as electrocardiogram (ECG), echocardiogram (ECHO), and/or cardio stress test. The FHSAA Sports Medicine Advisory Committee strongly recommends a medical evaluation with your healthcare provider for risk factors of sudden cardiac arrest which may include the special tests listed above.

| Student-Athlete Name: | printed) Student-Athlete Signature: | Date://   |
|-----------------------|-------------------------------------|-----------|
| Parent/Guardian Name: | printed) Parent/Guardian Signature: | Date: / / |
| Parent/Guardian Name: | printed) Parent/Guardian Signature: | _ Date:// |

Modified from © 2019 American Academy of Family Physicians, American Academy of Pediatrics, American College of Sports Medicine, American Medical Society for Sports Medicine, American Octoopedic Society for Sports Medicine, and American Osteopathic Academy of Sports Medicine, Permission is granted to reprint for noncommercial, educational purposes with acknowledgment.

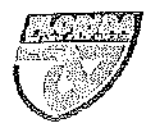

# **PREPARTICIPATION PHYSICAL EVALUATION (Page 3 of 4)**

This medical history form should be retained by the healthcare provider and/or parent. This form is valid for 365 calendar days from the date signed below.

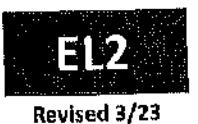

1

# PHYSICAL EXAMINATION FORM

| Student's | Full Mamor  |
|-----------|-------------|
| Student S | Full Matter |

Date of Birth: \_\_\_/\_\_\_/ School: \_\_\_\_\_

#### **PHYSICIAN REMINDERS:**

Consider additional questions on more sensitive issues.

| On which a version of and or upday a lot of pressure?                                                                                                    | <ul> <li>Do you ever feel sad, hopeless, depressed, or anxious?</li> </ul>                                        |
|----------------------------------------------------------------------------------------------------|----------------------------------------------------------------------------------------------------|
| UD YOU TEEL STESSED OUL OF UNDER A POST OF STESSES OF THE STESSES OF THE STE | During the past 30 days, did you use chewing tobacco, snuff, or dip?                                              |
| Do you real and at your nome of restances      Do you drink alcohoi or use any other drugs?                                                                                                    | <ul> <li>Have you ever taken anabolic steroids or used any other performance-enhancing<br/>supplement?</li> </ul> |
| Have you ever taken any supplements to help you gain or lose weight or improve your                                                                                                    |                                                                                                    |
| performance?                                                                                                    |                                                                                                    |

Verify completion of FHSAA EL2 Medical History (pages 1 and 2), review these medical history responses as part of your assessment.

Cardiovascular history/symptom questions include Q4-Q13 of Medical History form. (check box if complete)

| EXA            | VINATIO                              | N                    |                    |                    | n de la composition de la composition de la composition de la composition de la composition de la composition d<br>Composition de la composition de la composition de la composition de la composition de la composition de la comp |                 |                             |                                                                                                    |           |                                       |                                       |
|----------------|--------------------------------------|----------------------|--------------------|--------------------|----------------------------------------------------------------------------------------------------|-----------------|-----------------------------|----------------------------------------------------------------------------------------------------|-----------|---------------------------------------|---------------------------------------|
| Heigh          | t:                                   |                      |                    |                    | Weight:                                                                                                    |                 |                             |                                                                                                    | <u></u>   |                                       | Na                                    |
| BP:            | 1                                    | (                    | 1                  | )                  | Pulse:                                                                                                    |                 | Vision: R 20/               | L 20/                                                                                                    | Ci        | orrected: Yes                         |                                       |
| MED            | ICAL - h                             | ealth                | are p              | rofes              | sional shall in                                                                                                    | nițial each     | assessment                  | a service and the service of the service of the ser |           | Normal                                | ABIORINAL FINDINGS                    |
| Appear<br>+ †  | ance<br>Aarfan stig<br>prolapse (N   | ;mata (k<br>AVP], as | yphoso<br>od aorti | oliosis<br>c iasul | , high-arched pal:<br>fficiency}                                                                                                    | ate, pectus ex  | cavatum, arachnodactyl, h   | yperlaxity, myopia, mitra                                                                                                    | t valve   |                                       |                                       |
| Eyes, E<br>• 1 | ars, Nose,<br>Pupils equa<br>Hearing | and Thr<br>al        | oat                |                    |                                                                                                    |                 |                             |                                                                                                    |           |                                       |                                       |
| tymph          | Nodes                                |                      |                    |                    |                                                                                                    |                 |                             |                                                                                                    |           |                                       |                                       |
| Heart<br>+     | Murmurs (                            | auscult              | ation st           | anding             | g, auscultation sug                                                                                                    | pine, and Vals  | atva maneuver)              |                                                                                                    |           |                                       |                                       |
| Lungs          |                                      |                      |                    |                    |                                                                                                    |                 |                             |                                                                                                    |           |                                       |                                       |
| Abdon          | nen                                  |                      |                    |                    |                                                                                                    |                 |                             |                                                                                                    | . <u></u> |                                       | · · · · · · · · · · · · · · · · · · · |
| Skin           | Herpes Sin                           | nplex Vi             | rus (HS            | V), les            | ions suggestive of                                                                                                    | f Methicillio-F | lesistant Staphylococcus Ai | reus (MRSA), or tinea co                                                                                                    | nporis    | · · · · · · · · · · · · · · · · · · · |                                       |
| Neuro          | ogical                               |                      |                    |                    |                                                                                                    |                 |                             |                                                                                                    |           | NODALA                                | ADNORMAL EINDINGS                     |
| MU             | SCULOS                               | KELET                | AL - h             | ealti              | icare professi                                                                                                    | onal shall      | initial each assessme       | ent                                                                                                    |           | NURIVIAL                              | ADMONTRAL INCOMINGS                   |
| Neck           |                                      |                      |                    |                    |                                                                                                    |                 |                             |                                                                                                    |           |                                       |                                       |
| Back           |                                      |                      |                    |                    |                                                                                                    |                 |                             |                                                                                                    |           |                                       | ······                                |
| Shout          | der and Ar                           | rm                   |                    |                    |                                                                                                    |                 |                             | <u></u>                                                                                                    |           |                                       | ,                                     |
| Eibow          | and Forea                            | aem                  |                    |                    |                                                                                                    |                 |                             |                                                                                                    | <b></b>   |                                       |                                       |
| Wrist          | Hand, and                            | d Finger             | s                  |                    |                                                                                                    |                 |                             |                                                                                                    |           | <u> </u>                              |                                       |
| Híp a          | nd Thi <b>g</b> h                    |                      |                    |                    |                                                                                                    |                 |                             |                                                                                                    |           |                                       |                                       |
| Knee           |                                      |                      |                    |                    |                                                                                                    |                 |                             |                                                                                                    |           | <u> </u>                              |                                       |
| Leg a          | nd Ankle                             |                      |                    |                    |                                                                                                    |                 |                             |                                                                                                    |           |                                       |                                       |
| Foot           | and Toes                             |                      |                    |                    |                                                                                                    |                 |                             |                                                                                                    |           |                                       |                                       |
| Func           | tional<br>Double is                  | eg (0)13             | tast e             | inele l            | ee souat test, and                                                                                                    | box drop or :   | step drop test              |                                                                                                    |           |                                       |                                       |

# This form is not considered valid unless all sections are complete.

\*Consider electrocardiography (ECG), echocardiography (ECHO), referral to a cardiologist for abnormal cardiac history or examination findings, or any combination thereof. The FHSAA Sports Medicine Advisory Committee strongly recommends to a student-athlete (parent), a medical evaluation with your healthcare provider for risk factors of sudden cardiac arrest which may include an electrocardiogram.

| Name of Healthcare Professional (print or type): | Date of Exam://        |  |
|--------------------------------------------------|------------------------|--|
| Address:                                         | Phone: () E-mail:      |  |
| Signature of Healthcare Professional:            | Credentials:License #: |  |

Modified from © 2019 American Academy of Family Physicians, American Academy of Pedintrics, American College of Sports Medicine, American Medical Society for Sports Medicine, American Orthopaedic Society for Sports Medicine, and American Osteopathic Academy of Sports Medicine. Permission is granted to reprint for noncommercial, educational purposes with acknowledgment.

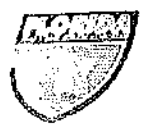

# PREPARTICIPATION PHYSICAL EVALUATION (Page 4 of 4)

SUBMIT THIS MEDICAL ELIGIBILITY FORM TO THE SCHOOL This form is valid for 365 calendar days from the date signed below.

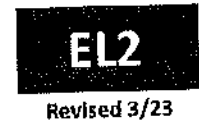

#### CODE 1TV CODE ĩ

|                                                                                                    |                                                                                                    | Enorately                                                                                                    |                                                                                                    |
|----------------------------------------------------------------------------------------------------|----------------------------------------------------------------------------------------------------|----------------------------------------------------------------------------------------------------|----------------------------------------------------------------------------------------------------|
|                                                                                                    | Grade in S                                                                                                    | chool: Sport(s):                                                                                                    | ······                                                                                              |
| moon                                                                                                    | City/State:                                                                                                    | Home Phone: (//                                                                                                    |                                                                                                    |
| ame of Parent/Guardian:                                                                                                    | E-mail:                                                                                                    | La Chudante                                                                                                    |                                                                                                    |
| arron to Contact in Case of Emergency:                                                                                                    | Relationship                                                                                                    | Other Phone: (                                                                                                    | }                                                                                                   |
| mergency Contact Cell Phone: ()                                                                                                    | Work Phone: ()                                                                                                    | Office Phone: (                                                                                                    | )                                                                                                   |
| amily Healthcare Provider:                                                                                                    |                                                                                                    |                                                                                                    |                                                                                                    |
| Medically eligible for all sports without restriction                                                                                                    | DIT.                                                                                                    | t the stillional ch                                                                                                    | et if necessary)                                                                                    |
| Medically eligible for all sports without restrictio                                                                                                    | on with recommendations for further evaluat                                                                                | ion or treatment or: (use building one                                                                                    |                                                                                                    |
| Medically eligible for only certain sports as listed                                                                                                    | d below:                                                                                                    |                                                                                                    | · · · · · · · · · · · · · · · · · · ·                                                               |
| Not medically eligible for any sports                                                                                                    |                                                                                                    |                                                                                                    |                                                                                                    |
| Recommendations: (use additional sheet, if necessar)                                                                                                    | ١٧                                                                                                    |                                                                                                    |                                                                                                    |
| I hereby certify that I have examined the above<br>the conclusion(s) listed above. A copy of the ex<br>conditions that arise after the date of this me<br>professional prior to participation in activities. | e-named student-athlete using the FHS,<br>xam has been retained and can be acco<br>edical clearance should be properly eva | AA EL2 Preparticipation Physical Evanse<br>And Evanse and the parent as requested.<br>A luated, diagnosed, and treated by | uluation and have provided<br>Any injury or other medical<br>an appropriate healthcare<br>Date: / / |
| Name of Healthcare Professional (print or type                                                                                                    | e):                                                                                                    | Phone: (                                                                                                    |                                                                                                    |
| Address:                                                                                                    |                                                                                                    |                                                                                                    |                                                                                                    |
| at the standtheore Professional:                                                                                                    |                                                                                                    | Credentials: Lice                                                                                                    | nse #:                                                                                              |
| Signature of Healthcare Providential                                                                                                    | Let Let the time of according the or                                                                                       | actitioner and parent                                                                                                    |                                                                                                    |
| SHARED EMERGENCY INFORMATION - com                                                                                                    | pleten at the time of assessment at p                                                                                      |                                                                                                    |                                                                                                    |
| Check this box if there is no relevant me<br>participation in competitive sports.                                                                                                    | edical history to share related to                                                                                         | Provider Stamp (if req                                                                                                    | uired by school)                                                                                    |
| Madiantiants (use additional sheet. If necessal                                                                                                    | rv)                                                                                                    |                                                                                                    |                                                                                                    |
| Medications. (ase doutional one-of y                                                                                                    |                                                                                                    |                                                                                                    |                                                                                                    |
|                                                                                                    |                                                                                                    | - In the additional sheet if neces                                                                                        | sarv)                                                                                               |
| Relevant medical history to be reviewed by at                                                                                                    | thletic trainer/team physician: ( <i>explain</i> )<br>Concussion 🗌 Diabetes 🖾 Heat Illness 🕻                               | ] Orthopedic 🗆 Surgical History 🗖                                                                                         | Sickle Cell Trait 🖾 Other                                                                           |
| Explain:                                                                                                    |                                                                                                    | ······································                                                                                    |                                                                                                    |
|                                                                                                    | Date: / / Signature of Pare                                                                                                | nt/Guardian:                                                                                                    | Date://                                                                                             |
| Signature of Student:                                                                                                    | e information recorded on this form is com                                                                                 | plete and correct. We understand and it<br>the diagnostic tests as electrocardiogram                                      | acknowledge that we are here<br>n (ECG), echocardiogram (ECH                                        |
| We hereby state, to the best of our knowledge th<br>advised that the student should undergo a cardio<br>and/or cardio stress test.                                                                           | wascular assessment, which may include su                                                                                  | *** ****B                                                                                                    |                                                                                                    |

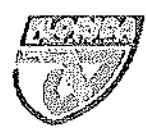

### **PREPARTICIPATION PHYSICAL EVALUATION** (Supplement)

SUBMIT THIS MEDICAL ELIGIBILITY FORM TO THE SCHOOL

This form is valid for 365 calendar days from the date signed below.

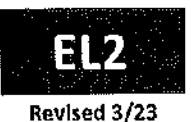

This form is only used, or requested, if a student-athlete has been referred for additional evaluation, prior to full medical clearance.

#### **MEDICAL ELIGIBILITY FORM - Referred Provider Form**

#### Student information (to be completed by student and parent) print legibly

| Student's Full Name:                    | Sex           | x Assigned at Birth: Age: Date of Birth: // | _ |
|-----------------------------------------|---------------|---------------------------------------------|---|
| School:                                 | Gra           | rade in School: Sport(s):                   | _ |
| Home Address:                           | City/State:   | Home Phone: ()                              |   |
| Name of Parent/Guardian:                | E-ma          | ail:                                        | _ |
| Person to Contact in Case of Emergency: | Relatio       | tionship to Student:                        |   |
| Emergency Contact Cell Phone: ()        | Work Phone: ( | )Other Phone: ()                            | _ |
| Family Healthcare Provider:             | City/State:   | Office Phone: ()                            | _ |
|                                         |               |                                             |   |

Referred for: \_\_\_\_

\_\_\_\_ Diagnosis: \_\_\_\_

I hereby certify the evaluation and assessment for which this student-athlete was referred has been conducted by myself or a clinician under my direct supervision with the conclusions documented below:

Medically eligible for all sports without restriction as of the date signed below

Medically eligible for all sports without restriction after completion of the following treatment plan: (use additional sheet, if necessary)

Medically eligible for only certain sports as listed below:

#### Not medically eligible for any sports

Further Recommendations: (use additional sheet, if necessary)

| Name of Healthcare Professional (print or type): |              | Date: _    | _1_1 |
|--------------------------------------------------|--------------|------------|------|
| Address:                                         |              | Phone: ()  |      |
| Signature of Healthcare Professional:            | Credentials: | License #: |      |

Provider Stamp (if required by school)